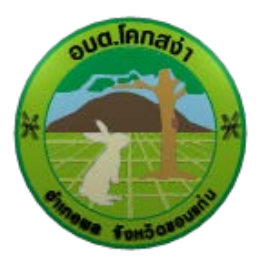

## องค์การบริหารส่วนตำบลโคกสง่า

คู่มือวิธีการใช้งานระบบ บริการ e-service ผ่าน Google from

https://khoksanga.go.th/index.php

## ขั้นตอนการขอรับบริการออนไลน์

เป็นการให้บริการออนไลน์ ที่ องค์การบริหารส่วนตำบลโคกสง่า ได้จัดทำขึ้น เพื่ออำนวยความสะดวก และเพิ่มประสิทธิภาพการบริการของหน่วยงานให้แก่ประชาชน ผู้มีความประสงค์จะขอรับบริการ สามารถแจ้งความประสงค์ โดยการกรอกข้อมูลรายละเอียด การขอรับบริการของท่าน ลงในแบบฟอร์มการขอรับริการออนไลน์ มีขั้นตอนดังนี้ 1. ท่านสามารถเข้าไปที่หัวข้อ E-SERVICE ได้ที่ลิ้งด้านล่าง

https://khoksanga.go.th/index.php?show=menu&category=13

## ดังภาพที่แสดงต่อไปนี้

|                                                            | รายงานการประชุมสมัยสามัญ สมัยที่ 4                     |
|------------------------------------------------------------|--------------------------------------------------------|
|                                                            | E-Service                                              |
|                                                            | แบบพ่อรัมร้องเรียน/ร้องทุกข์                           |
|                                                            | 💿 แบบฟอร์มสำหรับการขอรับความช่วยเหลือของประชาชนออนใลน์ |
|                                                            | 🛨 ร้องเรียนการทุจริตและประพฤติมีชอบ                    |
|                                                            | กำลังแสดงหน้าที่ 1/1<br><< 1 >>                        |
| นายพุธ พลโยธา                                              |                                                        |
| นายกองศ์การบริหารส่วนดำบุลโดกสง่า<br>📴 0651158543          |                                                        |
| ม่องทางการเสิงเรื่องร้องเรียม<br>การกูจริตและประทุกติมีขอบ |                                                        |
| สมารถมจังต่านแบบของไม่ม                                    |                                                        |
| 🕒 Services 🐚                                               |                                                        |

 เลือกบริการที่ท่านต้องการ กรอกข้อมูล รายละเอียดการขอรับบริการของท่าน ลงในแบบฟอร์ม Google From การขอรับบริการออนไลน์

กรุณากรอกข้อมูลให้ครบถ้วน หากมี \* สีแดงที่หัวข้อใด แสงว่าเป็นข้อมูลจาเป็นที่จะต้องกรอก
 ให้ครบถ้วน

3. เมื่อกรอกข้อมูลครบแล้วให้กด

ส่ง

 เจ้าหน้าที่ได้รับข้อความ และทำการตรวจสอบข้อมูลรายละเอียด ผ่านระบบ Google Form พร้อมกับดำเนินการปริ้นท์แบบขอรับบริการออนไลน์

 เมื่อผู้บริหารได้พิจารณาแล้ว เจ้าหน้าที่จะแจ้งผลการพิจารณาให้ท่านทราบ ผ่านช่องทางติดต่อ ตามที่ท่านระบุโดยเร็ว พร้อมดำเนินการในส่วนที่เกี่ยวข้องต่อไป

<u>ตัวอย่าง คำร้องขอรับความช่วยเหลือของประชาชนออนไลน</u>์

| Tour sub-                                                                                                    | องก์การบริหารส่วนตำบลโกกสงำ<br>พการประชุมสมัยสามัญ สมัยที่ 3                                       |
|----------------------------------------------------------------------------------------------------|----------------------------------------------------------------------------------------------------|
|                                                                                                    | แบบฟอร์มสำหรับการขอรับความช่วยเหลือของประชาชนออนใดน์                                               |
| · · · · · · · · · · · · · · · · · · ·                                                                                                    | แบบคำร้องขอรับความช่วยเหลือออนไลน์                                                                 |
|                                                                                                    | ลงชื่อเข้าใช้ Googleเพื่อขันทึกการแก้ไข ดูข้อมูลเพิ่มเดิม                                          |
| L⊓ยพุธ พลโยธา<br>มายกองศ์การบริหารส่วนต่ายุลโดกสง่า<br>₫ 0651,58543                                                                                                    | * ระบุวาเป็นตาถามทจาเบน                                                                            |
| เดียงการเกิดชื่องร้องรียม<br>การกรรณะประเทศมีของ<br>คากระประกับและประโมชาวงครามป                                                                                                    | ชื่อ-สกุล (ผู้ร้อง) *<br>ศาดอบของคุณ                                                               |
| e Services 🔌                                                                                                    | เลขประจำตัวประชาชน 13 หลัก *                                                                       |
| เมนูหลัก                                                                                                    | ศำตอบของคุณ                                                                                        |
| <ul> <li>หน้าแรก</li> <li>ผู้มือสำหรับประชาชนฯ</li> <li>กฎระเบียบกระทรวง</li> </ul>                                                                                                    | บ้านเลขที่ *                                                                                       |
| <ul> <li>0 ข่าวประกาศ</li> <li>จิ จิตชื่อจิตจ้าง</li> <li>&gt;&gt;&gt;&gt;&gt;&gt;&gt;&gt;&gt;&gt;&gt;&gt;&gt;&gt;&gt;&gt;&gt;&gt;&gt;&gt;&gt;&gt;&gt;&gt;&gt;&gt;&gt;&gt;&gt;&gt;&gt;&gt;</li></ul> | สาดอบของคุณ                                                                                        |
| <ul> <li>≎ ร้องเรียน/ร้องทุกข์</li> <li>● กระดานสนทนา</li> </ul>                                                                                                    | หมู่ที่ *                                                                                          |
| บุคลากร                                                                                                    | ศำคอบของคุณ                                                                                        |
| <ul> <li>คณะผู้บริหาร</li> <li>สมาชิกสภา</li> <li>หัวหน้าส่วนราชการ</li> </ul>                                                                                                    | ตำบล *                                                                                             |
| <ul> <li>0 สำนักปลัด</li> <li>0 กองคลัง</li> <li>0 คองคลัง</li> </ul>                                                                                                    | สำคอบของคุณ                                                                                        |
| <ul> <li>กองอาจ</li> <li>กองการศึกษา ศาสนา และ</li> <li>วัฒนธรรม</li> </ul>                                                                                                    | หมายเลขโทรศัพท์ที่สามารถติดต่อได้ *                                                                |
| • พี่วนอร์วิจสอบภายใน                                                                                                    | สำคอบของคุณ                                                                                        |
| <ul> <li>2 แม่งการเป</li> <li>0 ข้อมูลทั่วใป</li> <li>0 ระเบียบกฎหมาย/คู่มือการปฏิบัติ</li> </ul>                                                                                                    | มีความประสงค์ขอให้ดำเนินการ *<br>ระบุปัญหา / ความต้องการ ที่จะไห้ หน่วยงานดำเนินการ                |
| งาน<br>๋๋Ѻ วิสัยทัศน์ และทันธกิจ<br>๋Ѻ โครงสร้างองศ์กร                                                                                                    | สำคอบของคุณ                                                                                        |
| <ul> <li>โครงสร้างบุคลากร</li> <li>ประมวลจริยธรรม</li> <li>ดูรายการทั้งหมด</li> </ul>                                                                                                    | สถานที่ดำเนินการ *<br>(ระบบริเวณ เช่นติดกับถนนสายใน/ หน้าบ้านใคร/ หม่ที่/ ระบให้ขัดเจน และครบถ้วน) |
| แผนงานต่างๆ                                                                                                    | สำคอบของคุณ                                                                                        |
| <ul> <li>แสนปฏิบัติการ ปปช.</li> <li>แสนพัสสุประจำปี 2566</li> <li>แสนพัฒนาทำปี (พ.ศ.2566-</li> </ul>                                                                                                | รายละเอียดอื่นๆ (ถ้ามี)                                                                            |
| 2570)<br>• แผนดำเนินการปี 2567<br>• แผนดังธรรด์รดัง 3 ปี                                                                                                    | ศำคอบของคุณ                                                                                        |
| » ดูรายการทั้งหมด                                                                                                    | ส่ง ด้างแบบฟอร์ม                                                                                   |